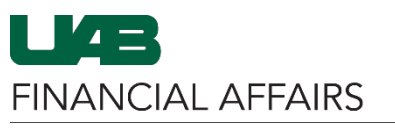

The University of Alabama at Birmingham

## **Oracle GL: UAB TASC Form**

Attributes are collections of descriptive information associated with an account string. Non-dollar attributes of GL account strings, such as the account Responsible Person and the Central Accounting Contact, can be viewed using <u>The Account String Control (TASC) Form</u> and the <u>UAB Attribute Dictionary</u>. The UAB TASC Form is used to access attribute information related to a specific account string.

| <ul> <li>Navigate to the UAB TASC Form</li> <li>Click the 3-lined navigator button in the top left corner of the Oracle home page</li> <li>Select UAB GL End User</li> <li>Select UAB Attributes</li> <li>Click UAB TASC Form</li> </ul> | Search<br>UAB AP End User                                                                                                    | ۹ 🖬 🖌                                                                                                    | E-Business Suite                                                                                                    |  |
|----------------------------------------------------------------------------------------------------|----------------------------------------------------------------------------------------------------|----------------------------------------------------------------------------------------------------|----------------------------------------------------------------------------------------------------|--|
|                                                                                                    | UAB Effort Report User<br>UAB FN Document Entry/Approval<br>UAB FN Trainer<br>UAB GA End User                                                          |                                                                                                    | ment<br>racle E-Business Suite!<br>bout the new look and feel, and<br>f FAQs here or watch video here.<br>link and open in new tab/window) |  |
|                                                                                                    | UAB GL End User                                                                                                    |                                                                                                    | r self                                                                                                    |  |
|                                                                                                    | UAB OnBase FN Campus Access                                                                                                    | Inquiry                                                                                                    | m It is                                                                                                    |  |
|                                                                                                    | UAB Report Viewer                                                                                                    | UAB Attributes                                                                                                    | UAB TASC Form                                                                                                    |  |
|                                                                                                    | UAB Report Viewer Administrator                                                                                                    | Reports                                                                                                    | UAB Attribute Dictionary                                                                                                    |  |
|                                                                                                    | UAB Self Service Applications                                                                                                    | Workflow                                                                                                    | ORG Code List Maint                                                                                                    |  |
| Enter the Account<br>String<br>• Type the 7-digit<br>Account ALIAS<br>in the Account<br>String field<br>• Or use 3-dot<br>LOV button to<br>open the<br>account search<br>• TAB on your<br>keyboard<br>• The Segment                      | The Account String Control Form  Account String 2100 000.11 Segment Value ACCT 2100 SUB 000 BAL 110100000 ORG 113600000 FUT 0000 Mass Att. Change View | 0100000.113600000.0000<br>Description<br>DEFAULT SUBACCOL<br>CENTRAL GEN OPER<br>CONTROLLER'S OFFI<br>DEFAULT<br>Qreate Cha | nge Exit                                                                                                    |  |

populate with the appropriate

values

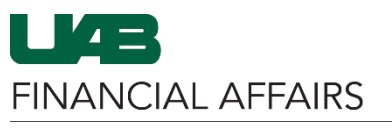

The University of Alabama at Birmingham

## Oracle GL: UAB TASC Form

| Click the <b>View</b><br>button to open<br>the TASC Form for<br>the selected<br>account                                                                         | The Account String Control Form VVV Account String 2100 100.110 Segment Value ACCT 2100 SUB 000 BAL 110100000 ORG 113600000 FUT 0000 Mass Att. Change View                                                                                                    | D100000.113600000.0000<br>Description DEFAULT SUBACCOUNT CENTRAL GEN OPER FDS CONTROLLER'S OFFICE DEFAULT Qreate Change Exit                                                                                                    | × ⊼ ≚ 3000000                                                                                                    |  |
|----------------------------------------------------------------------------------------------------|----------------------------------------------------------------------------------------------------|----------------------------------------------------------------------------------------------------|----------------------------------------------------------------------------------------------------|--|
| Use the <b>tabs</b> to<br>view account<br>attributes and<br>values<br>• Click the<br>[<>] button<br>to view<br>additional<br>tabs not<br>currently<br>displayed | The Account String Control Form Account String 2100 000.11010 Short Title Long Title Authorized Purpose Account Name Cha Affiliation People1 People2 Ext Legal Entity 111 Component Unit 100 Executive Level 110 Executive Unit 113 Managerial Level 113 Division 113 Division 113 Org Type ADMN Affiliation Cd 00 | 0000.113600000.0000 Mode<br>Enabled S Freeze<br>anged Effective November 1, 2010 due to restructuring.<br>ernal Rpts 1 External Rpts 2 Internal Rpts Plant Enc<br>UAB<br>UNIVERSITY<br>CENTRAL ADMINISTRATION<br>CENTRAL ADMINIVAS<br>Exit Date & Time 2 | VIEW<br>I 1:1 ?<br>dowment<br>• Affiliation<br>• People1<br>• People2<br>• External Rpts 1<br>• External Rpts 2<br>• Internal Rpts 2<br>• Internal Rpts<br>• Plant<br>• Endowment<br>History<br>Other<br>5-SEP-2023 10:06:26 |  |
|                                                                                                    | Note: Use the <u>UAB Attribute Dictionary</u> in Oracle to look up attribute codes and code values listed on the <b>UAB TASC Form tabs</b> above.                                                                                                    |                                                                                                    |                                                                                                    |  |